# PrimeCell® High-Performance Matrix (PL301) Cycle Model

Version 9.1.0

# **User Guide**

Non-Confidential

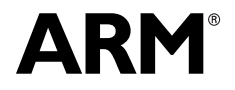

# PrimeCell® High-Performance Matrix (PL301) Cycle Model User Guide

Copyright © 2017 ARM Limited. All rights reserved.

#### **Release Information**

The following changes have been made to this document.

|               |       |                  | Change History  |  |  |
|---------------|-------|------------------|-----------------|--|--|
| Date          | Issue | Confidentiality  | Change          |  |  |
| February 2017 | А     | Non-Confidential | Restamp release |  |  |

#### **Non-Confidential Proprietary Notice**

This document is protected by copyright and other related rights and the practice or implementation of the information contained in this document may be protected by one or more patents or pending patent applications. No part of this document may be reproduced in any form by any means without the express prior written permission of ARM Limited ("ARM"). No license, express or implied, by estoppel or otherwise to any intellectual property rights is granted by this document unless specifically stated.

Your access to the information in this document is conditional upon your acceptance that you will not use or permit others to use the information for the purposes of determining whether implementations infringe any patents.

THIS DOCUMENT IS PROVIDED "AS IS". ARM PROVIDES NO REPRESENTATIONS AND NO WARRANTIES, EXPRESS, IMPLIED OR STATUTORY, INCLUDING, WITHOUT LIMITATION, THE IMPLIED WARRANTIES OF MERCHANTABILITY, SATISFACTORY QUALITY, NON-INFRINGEMENT OR FITNESS FOR A PARTICULAR PURPOSE WITH RESPECT TO THE DOCUMENT. For the avoidance of doubt, ARM makes no representation with respect to, and has undertaken no analysis to identify or understand the scope and content of, third party patents, copyrights, trade secrets, or other rights.

This document may include technical inaccuracies or typographical errors.

This document may be translated into other languages for convenience, and you agree that if there is any conflict between the English version of this document and any translation, the terms of the English version shall prevail.

TO THE EXTENT NOT PROHIBITED BY LAW, IN NO EVENT WILL ARM BE LIABLE FOR ANY DAMAGES, INCLUDING WITHOUT LIMITATION ANY DIRECT, INDIRECT, SPECIAL, INCIDENTAL, PUNITIVE, OR CONSEQUENTIAL DAMAGES, HOWEVER CAUSED AND REGARDLESS OF THE THEORY OF LIABILITY, ARISING OUT OF ANY USE OF THIS DOCUMENT, EVEN IF ARM HAS BEEN ADVISED OF THE POSSIBILITY OF SUCH DAMAGES.

This document consists solely of commercial items. You shall be responsible for ensuring that any use, duplication or disclosure of this document complies fully with any relevant export laws and regulations to assure that this document or any portion thereof is not exported, directly or indirectly, in violation of such export laws. Use of the word "partner" in reference to ARM's customers is not intended to create or refer to any partnership relationship with any other company. ARM may make changes to this document at any time and without notice.

If any of the provisions contained in these terms conflict with any of the provisions of any signed written agreement specifically covering this document with ARM, then the signed written agreement prevails over and supersedes the conflicting provisions of these terms.

Words and logos marked with \* or \* are registered trademarks or trademarks of ARM Limited or its affiliates in the EU and/or elsewhere. All rights reserved. Other brands and names mentioned in this document may be the trademarks of their respective owners. You must follow the ARM trademark usage guidelines http://www.arm.com/about/trademarks/guidelines/index.php.

Copyright © ARM Limited or its affiliates. All rights reserved. ARM Limited. Company 02557590 registered in England. 110 Fulbourn Road, Cambridge, England CB1 9NJ.

In this document, where the term ARM is used to refer to the company it means "ARM or any of its subsidiaries as appropriate".

#### **Confidentiality Status**

This document is Non-Confidential. The right to use, copy and disclose this document may be subject to license restrictions in accordance with the terms of the agreement entered into by ARM and the party that ARM delivered this document to.

#### **Product Status**

The information in this document is final, that is for a developed product.

#### Web Address

http://www.arm.com

# Contents

## Chapter 1. Using the Cycle Model in SoC Designer

| PL301 HPM Cycle Model Functionality               | 2  |
|---------------------------------------------------|----|
| Adding and Configuring the SoC Designer Component | 4  |
| SoC Designer Component Files                      | 4  |
| Adding the Cycle Model to the Component Library   | 5  |
| Adding the Component to the SoC Designer Canvas   | 5  |
| Available Component ESL Ports                     | 6  |
| Setting Component Parameters                      | 8  |
| Debug Features                                    | 11 |
| Register Information                              | 11 |
| Available Profiling Data                          | 18 |
|                                                   |    |

# Preface

A Cycle Model component is a library developed from ARM intellectual property (IP) that is generated through Cycle Model Studio<sup>TM</sup>. The Cycle Model then can be used within a virtual platform tool, for example, SoC Designer.

### **About This Guide**

This guide provides all the information needed to configure and use the Cycle Model in SoC Designer.

### Audience

This guide is intended for experienced hardware and software developers who create components for use with SoC Designer. You should be familiar with the following products and technology:

- SoC Designer
- Hardware design verification
- Verilog or SystemVerilog programming language

### Conventions

This guide uses the following conventions:

| Convention        | Description                                                                                                 | Example                                                                                  |
|-------------------|----------------------------------------------------------------------------------------------------|------------------------------------------------------------------------------------------|
| courier           | Commands, functions,<br>variables, routines, and<br>code examples that are set<br>apart from ordinary text. | <pre>sparseMem_t SparseMemCreate-<br/>New();</pre>                                       |
| italic            | New or unusual words or<br>phrases appearing for the<br>first time.                                         | <i>Transactors</i> provide the entry and exit points for data                            |
| bold              | Action that the user per-<br>forms.                                                                         | Click <b>Close</b> to close the dialog.                                                  |
| <text></text>     | Values that you fill in, or<br>that the system automati-<br>cally supplies.                                 | <pre><platform>/ represents the name of various platforms.</platform></pre>              |
| [ text ]          | Square brackets [] indicate optional text.                                                                  | <pre>\$CARBON_HOME/bin/modelstudio [ <filename> ]</filename></pre>                       |
| [ text1   text2 ] | The vertical bar   indicates<br>"OR," meaning that you<br>can supply text1 or text 2.                       | <pre>\$CARBON_HOME/bin/modelstudio [<name>.symtab.db   <name>.ccfg ]</name></name></pre> |

Also note the following references:

- References to C code implicitly apply to C++ as well.
- File names ending in .cc, .cpp, or .cxx indicate a C++ source file.

# **Further reading**

This section lists related publications. The following publications provide information that relate directly to SoC Designer:

- SoC Designer Installation Guide
- SoC Designer User Guide
- SoC Designer Standard Component Library Reference Manual

The following publications provide reference information about ARM® products:

- AMBA 3 AHB-Lite Overview
- AMBA Specification (Rev 2.0)
- AMBA AHB Transaction Level Modeling Specification
- Architecture Reference Manual

See http://infocenter.arm.com/help/index.jsp for access to ARM documentation.

The following publications provide additional information on simulation:

- IEEE 1666<sup>™</sup> SystemC Language Reference Manual, (IEEE Standards Association)
- SPIRIT User Guide, Revision 1.2, SPIRIT Consortium.

# Glossary

| AMBA                  | <i>Advanced Microcontroller Bus Architecture</i> . The ARM open standard on-chip bus specification that describes a strategy for the interconnection and management of functional blocks that make up a System-on-Chip (SoC).                                                       |
|-----------------------|----------------------------------------------------------------------------------------------------|
| AHB                   | <i>Advanced High-performance Bus</i> . A bus protocol with a fixed pipeline between address/control and data phases. It only supports a subset of the functionality provided by the AMBA AXI protocol.                                                                              |
| APB                   | <i>Advanced Peripheral Bus</i> . A simpler bus protocol than AXI and AHB. It is designed for use with ancillary or general-purpose peripherals such as timers, interrupt controllers, UARTs, and I/O ports.                                                                         |
| AXI                   | Advanced eXtensible Interface. A bus protocol that is targeted at high perfor-<br>mance, high clock frequency system designs and includes a number of fea-<br>tures that make it very suitable for high speed sub-micron interconnect.                                              |
| Cycle Model           | A software object created by the Cycle Model Studio (or <i>Cycle Model Com-<br/>piler</i> ) from an RTL design. The Cycle Model contains a cycle- and register-<br>accurate model of the hardware design.                                                                           |
| Cycle Model<br>Studio | Graphical tool for generating, validating, and executing hardware-accurate software models. It creates a Cycle Model, and it also takes a Cycle Model as input and generates a component that can be used in SoC Designer, Platform Architect, or Accellera SystemC for simulation. |
| CASI                  | <i>ESL API Simulation Interface</i> , is based on the SystemC communication library and manages the interconnection of components and communication between components.                                                                                                    |
| CADI                  | <i>ESL API Debug Interface</i> , enables reading and writing memory and register values and also provides the interface to external debuggers.                                                                                                    |
| CAPI                  | <i>ESL API Profiling Interface</i> , enables collecting historical data from a component and displaying the results in various formats.                                                                                                    |
| Component             | Building blocks used to create simulated systems. Components are connected together with unidirectional transaction-level or signal-level connections.                                                                                                    |
| ESL                   | <i>Electronic System Level.</i> A type of design and verification methodology that models the behavior of an entire system using a high-level language such as C or C++.                                                                                                    |
| HDL                   | <i>Hardware Description Language</i> . A language for formal description of electronic circuits, for example, Verilog.                                                                                                    |
| RTL                   | <i>Register Transfer Level</i> . A high-level hardware description language (HDL) for defining digital circuits.                                                                                                    |
| SoC Designer          | High-performance, cycle accurate simulation framework which is targeted at<br>System-on-a-Chip hardware and software debug as well as architectural<br>exploration.                                                                                                    |
| SystemC               | SystemC is a single, unified design and verification language that enables ver-<br>ification at the system level, independent of any detailed hardware and soft-<br>ware implementation, as well as enabling co-verification with RTL design.                                       |
| Transactor            | <i>Transaction adaptors.</i> You add transactors to your component to connect your component directly to transaction level interface ports for your particular platform.                                                                                                    |

# Chapter 1

# Using the Cycle Model in SoC Designer

This chapter describes the functionality of the Cycle Model component, and how to use it in SoC Designer. It contains the following sections:

- PL301 HPM Cycle Model Functionality
- Adding and Configuring the SoC Designer Component
- Available Component ESL Ports
- Setting Component Parameters
- Debug Features
- Available Profiling Data

# 1.1 PL301 HPM Cycle Model Functionality

The HPM is a highly configurable auto-generated AMBA 3 bus subsystem, based around a high-performance AXI cross-bar switch known as the AXI bus matrix, and extended by AMBA infrastructure components. For information about these components, see the *ARM PrimeCell High-Performance Matrix (PL301) Technical Reference Manual*.

This combination of IP provides support for other AMBA interface protocols, including AHB-Lite and APB.

Use the AMBA Designer Graphical User Interface configuration tool to design your bus matrix. You can then generate, test, and profile complex AMBA bus systems in:

- a transaction-level modeling environment
- Verilog

This section provides a summary of the functionality of the Cycle Model compared to that of the hardware, and the performance and accuracy of the Cycle Model. The PL301 HPM has:

- configurable number of slave interfaces (SIs) and master interfaces (MIs)
- multi-layer AXI routing, suitable for high-performance applications
- sparse connection options to reduce gate count and improve security
- configurable AXI data widths
- configurable AHB-Lite data widths
- configurable address widths on AXI and AHB-Lite interfaces
- support for an AHB-Lite to AXI bridge optimized for use with memory controllers
- support for AMBA 2 APB and AMBA 3 APB at 32-bit data width
- decoded address register that you can configure for each SI
- flexible register stages to aid timing closure
- an arbitration mechanism that you can configure (in AMBA Designer) for each MI, implementing:
  - a fixed Round-Robin (RR) scheme
  - a programmable RR scheme
  - a programmable scheme that provides prioritized groups of Least Recently Granted (LRG) arbitration
- a programmable Quality of Service (QoS) scheme
- an APB interface to provide access to programming registers
- support for multiple clock domains:
  - synchronous
  - asynchronous
- configurable cyclic dependency schemes to enable a master to have outstanding transactions to more than one slave
- PrimeCell ID register to aid self-discovery in systems

- a configurable memory map
- support for TrustZone® technology
- AXI and AHB USER signal support
- auto-generated Verilog
- auto-generated RTL testbench
- AMBA Designer tool-based configuration

# 1.2 Adding and Configuring the SoC Designer Component

The following topics briefly describe how to use the component. See the *SoC Designer User Guide* for more information.

- SoC Designer Component Files
- Adding the Cycle Model to the Component Library
- Adding the Component to the SoC Designer Canvas

# 1.2.1 SoC Designer Component Files

The component files are the final output from the Cycle Model Studio compile and are the input to SoC Designer. There are two versions of the component; an optimized *release* version for normal operation, and a *debug* version.

On Linux the *debug* version of the component is compiled without optimizations and includes debug symbols for use with gdb. The *release* version is compiled without debug information and is optimized for performance.

On Windows the *debug* version of the component is compiled referencing the debug runtime libraries, so it can be linked with the debug version of SoC Designer. The *release* version is compiled referencing the release runtime library. Both release and debug versions generate debug symbols for use with the Visual C++ debugger on Windows.

The provided component files are listed below:

### Table 1-1 SoC Designer Component Files

| Platform | File                                                                                                    | Description                                                                                                 |
|----------|----------------------------------------------------------------------------------------------------|----------------------------------------------------------------------------------------------------|
| Linux    | maxlib.lib <component_name>.conf<br/>lib<component_name>.mx.so<br/>lib<component_name>.mx_DBG.so</component_name></component_name></component_name>                 | SoC Designer configuration file<br>SoC Designer component runtime file<br>SoC Designer component debug file |
| Windows  | maxlib.lib <component_name>.win-<br/>dows.conf<br/>lib<component_name>.mx.dll<br/>lib<component_name>.mx_DBG.dll</component_name></component_name></component_name> | SoC Designer configuration file<br>SoC Designer component runtime file<br>SoC Designer component debug file |

Additionally, this User Guide PDF file is provided with the component.

# **1.2.2 Adding the Cycle Model to the Component Library**

The compiled Cycle Model component is provided as a configuration file (*.conf*). To make the component available in the Component Window in SoC Designer Canvas, perform the following steps:

- 1. Launch SoC Designer Canvas.
- 2. From the *File* menu, select **Preferences**.
- 3. Click on Component Library in the list on the left.
- 4. Under the Additional Component Configuration Files window, click Add.
- 5. Browse to the location where the SoC Designer Cycle Model is located and select the component configuration file:
  - maxlib.lib<component\_name>.conf (for Linux)
  - maxlib.lib<component\_name>.windows.conf (for Windows)
- 6. Click OK.
- 7. To save the preferences permanently, click the **OK & Save** button.

The component is now available from the SoC Designer Component Window.

# 1.2.3 Adding the Component to the SoC Designer Canvas

Locate the component in the Component Window and drag it out to the Canvas.

This figure shows three different components in order to show a variety of available ports. The AXI component includes two interface master ports and two interface slave ports. The AHB component includes two interface master ports and one interface slave port. The APB component includes two interface master ports and one interface slave port. Your component may appear with fewer or more ports, depending on how it was configured in AMBA Designer.

Additionally, the port names shown are AMBA Designer default names. Depending on the configuration in AMBA Designer the default port names may be different. Also, you can override the default names in AMBA Designer so that the names are fully customizable.

This naming distinction determines the ESL port names and the component parameter names used in this manual.

# 1.3 Available Component ESL Ports

Table 1-2 describes the ESL ports of the component, created by AMBA Designer, that are exposed in SoC Designer. See the *AMBA Designer (FD001) User Guide Supplement for the PL301*. See also the *ARM PrimeCell High Performance Matrix (PL301) Integration Manual* for more information.

Many ports in the table use the naming format [m/s]<port#> <port\_name>, where the protocol type is part of the name. For example, s00\_axi\_64, m01\_apb\_32, PCLKENm00\_apb\_32, etc.

| ESL Port Description           |                                                                                                    | Direction    | Туре                       |
|--------------------------------|----------------------------------------------------------------------------------------------------|--------------|----------------------------|
| APB_in                         | The APB interface created by AMBA Designer.                                                                                                    | input        | APB transac-<br>tion slave |
| PCLK                           | Clock for the APB programming interface.<br>This clock must be synchronous to CLK.                                                                                                    | input        | Clock slave                |
| PCLKEN <port_name></port_name> | The Clock enable signal for the APB inter-<br>face named <i><port_name></port_name></i> .                                                                                                    | input        | signal                     |
| PRESETn                        | <ul> <li>APB reset signal. The reset signal is:</li> <li>asserted asynchronously</li> <li>de-asserted synchronously to the rising<br/>edge of PCLK.</li> </ul>                                                          | input        | Signal slave               |
| PSELEN <port_name></port_name> | The SEL enable signal for the APB inter-<br>face named <i><port_name></port_name></i> .                                                                                                    | input        | Signal slave               |
| REMAP                          | This vector is added by AMBA Designer when a memory map is defined.                                                                                                    | input        | Signal slave               |
| RESETn <sup>1</sup>            | <ul> <li>AXI reset signal. The reset signal is:</li> <li>asserted asynchronously</li> <li>de-asserted synchronously to the rising<br/>edge of CLK.</li> </ul>                                                           | input        | Signal slave               |
| CLK                            | AXI core clock. A clock port is created for<br>each clock input in a multiple clock<br>domain.<br>See the AMBA Designer User Guide Sup-<br>plement for the PL301 for information<br>about using multiple clock domains. | input        | Clock slave                |
| CLK <port_name></port_name>    | Additional clock signal if your configura-<br>tion contains frequency conversion AXI<br>infrastructure components, for example, a<br>downward-synchronizing bridge.                                                     | slave/master | signal                     |
| CLKEN <port_name></port_name>  | Additional clock enable signal if your con-<br>figuration contains frequency conversion<br>AXI infrastructure components, for exam-<br>ple, a downward-synchronizing bridge.                                            | slave/master | signal                     |

 Table 1-2
 ESL Component Ports

| ESL Port                                | Description                                                                                                    | Direction    | Туре                     |
|-----------------------------------------|----------------------------------------------------------------------------------------------------|--------------|--------------------------|
| RESETn< <i>port_name</i> > <sup>1</sup> | Additional reset signal if your configura-<br>tion contains frequency conversion AXI<br>infrastructure components, for example, a<br>downward-synchronizing bridge. | slave/master | signal                   |
| TZPCDECPROT0 <port_name></port_name>    | TrustZone security programming registers for APB peripherals 0-7.                                                                                                   | input        | Signal slave             |
| TZPCDECPROT1 <port_name></port_name>    | TrustZone security programming registers for APB peripherals 8-15.                                                                                                  | input        | Signal slave             |
| TZPROT                                  | Global bus for TrustZone control.                                                                                                    | input        | Signal slave             |
| SYNCMODEREQ <port_name></port_name>     | Synchronous bypass mode request. Only appears if the master port is defined as asynchronous (Async).                                                                | input        | Signal slave             |
| Protocol Type Slave Ports               | There is a slave port created for each port defined in AMBA Designer. For example, <i>s00_axi_32, s01_axi_64</i> , etc.                                             | slave        | AXI,<br>AHB_LITE,<br>APB |
| clk-in                                  | Input clock. When using the <i>CLK</i> port, the <i>clk-in</i> port should not be connected.                                                                        | slave        | Clock slave              |
| Protocol Type Master Ports              | There is a master port created for each port defined in AMBA Designer. For example, $m00\_axi\_64, m01\_apb\_32, m00\_ahb\_54$ , etc.                               | master       | AXI,<br>AHB_LITE,<br>APB |
| SYNCMODEACK <port_name></port_name>     | Synchronous bypass mode acknowledge.<br>Only appears if the master port is defined<br>as asynchronous (Async).                                                      | output       | Signal master            |

### Table 1-2 ESL Component Ports (continued)

1. The RESETn signal is active low input. If it is left unconnected, then it will be driven to a 1 (the non-reset-value).

All pins that are not listed in this table have been either tied or disconnected for performance reasons.

Note: Some ESL component port values can be set using a component parameter. This includes the RESETn, PRESETn, PSELEN, PCLKEN, TZPCDECPROT0, and TZPCDECPROT1 ports. In those cases, the parameter value will be used whenever the ESL port is not connected. If the port is connected, the connection value takes precedence over the parameter value.

# 1.4 Setting Component Parameters

You can change the settings of all the component parameters in SoC Designer Canvas, and of some of the parameters in SoC Designer Simulator. To modify the Cycle Model parameters:

- 1. In the Canvas, right-click on the Cycle Model and select **Edit Parameters...**. You can also double-click the component.
- 2. In the *Parameters* window, double-click the **Value** field of the parameter that you want to modify.
- 3. If it is a text field, type a new value in the *Value* field. If a menu choice is offered, select the desired option. The parameters are described in Table 1-3.

| Name                                                | Description                                                                                                    | Allowed<br>Values    | Default Value | Runtime <sup>1</sup> |
|-----------------------------------------------------|----------------------------------------------------------------------------------------------------|----------------------|---------------|----------------------|
| APB_in Base Address                                 | Base address                                                                                                    | 0x0 - 0xffffffff     | 0x0           | No                   |
| APB_in Enable Debug<br>Messages                     | Whether debug messages are logged for the APB_in port.                                                                                                    | true, false          | false         | Yes                  |
| APB_in Size                                         | Size                                                                                                    | 0x0 -<br>0x100000000 | 0x10000000    | No                   |
| Align Waveforms                                     | When set to <i>true</i> , waveforms<br>dumped from the component are<br>aligned with the SoC Designer<br>simulation time. The reset<br>sequence, however, is not included<br>in the dumped data.<br>When set to <i>false</i> , the reset<br>sequence is dumped to the wave-<br>form data, however, the compo-<br>nent time is not aligned with the<br>SoC Designer time. | true, false          | true          | No                   |
| Carbon DB Path                                      | Sets the directory path to the data-<br>base file.                                                                                                    | Not Used             | empty         | No                   |
| Dump Waveforms                                      | Whether SoC Designer dumps waveforms for this component.                                                                                                    | true, false          | false         | Yes                  |
| Enable Debug Messages                               | Whether debug messages are logged for the component.                                                                                                    | true, false          | false         | Yes                  |
| <ahb master="" ports=""> Align<br/>Data</ahb>       | Whether halfword and byte trans-<br>actions will align data to the trans-<br>action size for the master ports. By<br>default, data is not aligned.                                                                                                    | true, false          | false         | No                   |
| <i><ahb master="" ports=""></ahb></i> Big<br>Endian | Whether AHB data is treated as<br>big endian for the master ports. By<br>default, data is not sent as big<br>endian.                                                                                                    | true, false          | false         | No                   |

### **Table 1-3 Component Parameters**

| Table 1-3 | <b>Component Parameters</b> | (continued) |
|-----------|-----------------------------|-------------|
|-----------|-----------------------------|-------------|

| Name                                                            | Description                                                                                                    | Allowed<br>Values    | Default Value                                               | Runtime <sup>1</sup> |
|-----------------------------------------------------------------|----------------------------------------------------------------------------------------------------|----------------------|-------------------------------------------------------------|----------------------|
| <master ports=""> Enable<br/>Debug Messages</master>            | Whether debug messages are<br>logged for the master ports. There<br>is one parameter for each master<br>port.                                                                                               | true, false          | false                                                       | Yes                  |
| <master ports=""> PReady<br/>Default High</master>              | The transfer is extended if<br>PREADY is held low during an<br>access phase. There is one parame-<br>ter for each master port.                                                                              | true, false          | true                                                        | Yes                  |
| PCLKEN <port_name></port_name>                                  | Default value for<br>PCLKEN <port_name>.</port_name>                                                                                                    | 0, 1                 | 1                                                           | Yes                  |
| PRESETn                                                         | Default value for PRESET - active high or active low.                                                                                                    | 0x0, 0x1             | 0x1                                                         | Yes                  |
| PSELEN <port_name></port_name>                                  | Default value for<br>PSELEN< <i>port_name</i> >. Low indi-<br>cates absence of an APB device in<br>that slot. High indicates that an<br>APB slave device exists in that<br>slot.                            | 0x0 - 0xFFFF         | 0xFFFF                                                      | Yes                  |
| RESETn                                                          | Default value for RESET - active high or active low.                                                                                                    | 0x0, 0x1             | 0x1                                                         | Yes                  |
| TZPCDECPROT0<br><port_name></port_name>                         | Default value for<br>TZPCDECPROT0< <i>port_name</i> >.<br>Low indicates that all AXI access<br>to that APB peripheral must be<br>secure. High indicates that access<br>can be secure or non-secure.         | 0x0 - 0xFF           | 0                                                           | Yes                  |
| TZPCDECPROT1<br><port_name></port_name>                         | Default value for<br>TZPCDECPROT1 <port_name>.<br/>Low indicates that all AXI access<br/>to that APB peripheral must be<br/>secure. High indicates that access<br/>can be secure or non-secure.</port_name> | 0x0 - 0xFF           | 0                                                           | Yes                  |
| s0[0-1]_ <port_name><br/>axi_size[0-5]<sup>2</sup></port_name>  | These parameters are obsolete and should be left at their default values. <sup>3</sup>                                                                                                    | 0x0 -<br>0x100000000 | size0 default is<br>0x100000000,<br>size1-5 default<br>is 0 | No                   |
| s0[0-1]_ <port_name><br/>axi_start[0-5]<sup>2</sup></port_name> |                                                                                                    | 0x0 - 0xffffffff     | 0x00000000                                                  | No                   |
| <i><ahb ports="" slave=""></ahb></i> ahbm port ID               | ID of the slave port.                                                                                                    | value                | 0                                                           | No                   |
| <i><ahb ports="" slave=""></ahb></i> Align Data                 | Whether halfword and byte trans-<br>actions will align data to the trans-<br>action size for the slave ports. By<br>default, data is not aligned.                                                           | true, false          | false                                                       | No                   |

| Name                                                 | Description                                                                                                    | Allowed<br>Values        | Default Value                                                  | Runtime <sup>1</sup> |
|------------------------------------------------------|----------------------------------------------------------------------------------------------------|--------------------------|----------------------------------------------------------------|----------------------|
| <i><ahb ports="" slave=""></ahb></i> Big<br>Endian   | Whether AHB data is treated as<br>big endian for the slave ports. By<br>default, data is not sent as big<br>endian.               | true, false              | false                                                          | No                   |
| <slave ports=""> Enable<br/>Debug Messages</slave>   | Whether debug messages are<br>logged for slave ports. There is one<br>parameter for each slave port.                              | true, false              | false                                                          | Yes                  |
| <ahb ports="" slave=""> region<br/>size [0-5]</ahb>  | <i>size 0</i> is the size of the region<br>occupied by this AHB slave.<br><i>size 1 - size 5</i> are unused.                      | 0x0 -<br>0x100000000     | size 0 default is<br>0x100000000,<br>size1-5 default<br>is 0x0 | No                   |
| <ahb ports="" slave=""> region<br/>start [0-5]</ahb> | <i>start 0</i> is the base address of the<br>memory region occupied by this<br>AHB slave.<br><i>start 1 - start 5</i> are unused. | 0x0 - 0xfffffffff        | 0x0                                                            | No                   |
| Waveform File <sup>4</sup>                           | Name of the waveform file.                                                                                                    | string                   | arm_cm_pl301.<br>vcd                                           | No                   |
| Waveform Timescale                                   | Sets the timescale to be used in the waveform.                                                                                    | Many values in drop-down | 1 ns                                                           | No                   |

1. *Yes* means the parameter can be dynamically changed during simulation, *No* means it can be changed only when building the system, *Reset* means it can be changed during simulation, but its new value will be taken into account *only* at the next reset.

- 2. The square brackets used in parameter names specify a range of numbers that are available for the Cycle Model. The parameter name for the start addresses "s0[0-1]\_axi\_64 axi\_start[0-5]" for example will be expanded to 12 possible parameter name combinations that range from "s00\_axi\_64 axi\_start0" to "s01\_axi\_64 axi\_start5". The size of a memory region depends on the "s[N]\_axi\_64 axi\_start[M]" and "s[N]\_axi\_64 axi\_size[M]" parameters. The end address is calculated as StartAddr +Size -1. The size of the memory region must not exceed the value of 0x100000000. If the sum of StartAddr+Size is greater than 0x100000000, the size of the memory region is reduced to the difference: 0x100000000-StartAddr.
- 3. ARM recommends using the Memory Map Editor (MME) in SoC Designer, which provides centralized viewing and management of the memory regions available to the components in a system. For information about migrating existing systems to use the MME, refer to Chapter 9 of the *SoC Designer User Guide*.
- 4. When enabled, SoC Designer writes accumulated waveforms to the waveform file in the following situations: when the waveform buffer fills, when validation is paused and when validation finishes, and at the end of each validation run.

# 1.5 Debug Features

The PL301 Cycle Model has a debug interface (CADI) that allows the user to view, manipulate, and control the registers and memory. A view can be accessed in SoC Designer by right clicking on the Cycle Model and choosing the appropriate menu entry.

# 1.5.1 Register Information

The PL301 Cycle Model has a minimum of three sets of registers that are accessible via the debug interface.

- For each slave port that is defined in the Cycle Model, there is one register tab that can be used to track signals (for example, *s00\_axi\_64\_sig*).
- For each master port defined in the Cycle Model, there are two register tabs that can be used to track signals and registers (for example, *m00\_axi\_64\_sig* and *m00\_axi\_64\_reg*, respectively).
- The APB\_in signals are available in one register tab.

The registers are grouped into sets according to slave and master ports. The registers are listed below:

- Slave Port Signals Registers
- Master Port Quality of Service Registers
- Master Port Signals Registers
- APB\_in Signal Registers

# 1.5.1.1 Slave Port Signals Registers

The Slave Port Signals group contains a list of slave port signals and their current values. There is one register tab for each slave port that is part of your component. Slave signals for AXI and AHB are listed in separate tables below.

Table 1-4 shows the AXI slave port signals. See the *ARM AMBA AXI Protocol Specification* for more information about these signals.

| Name    | Description                                                       | Туре      |
|---------|-------------------------------------------------------------------|-----------|
| ARID    | The read address ID.                                              | read-only |
| ARADDR  | The read address.                                                 | read-only |
| ARVALID | Indicates whether the read address is available.                  | read-only |
| ARREADY | Indicates whether the slave is ready to accept the read address.  | read-only |
| ARLEN   | The burst length.                                                 | read-only |
| ARSIZE  | The burst size.                                                   | read-only |
| ARBURST | The burst type.                                                   | read-only |
| ARLOCK  | The lock type.                                                    | read-only |
| ARCACHE | The cache type.                                                   | read-only |
| ARPROT  | The protection type.                                              | read-only |
| AWID    | The write address ID.                                             | read-only |
| AWADDR  | The write address.                                                | read-only |
| AWVALID | Indicates whether the write address is available.                 | read-only |
| AWREADY | Indicates whether the slave is ready to accept the write address. | read-only |
| AWLEN   | The burst length.                                                 | read-only |
| AWSIZE  | The burst size.                                                   | read-only |
| AWBURST | The burst type.                                                   | read-only |
| AWLOCK  | The lock type.                                                    | read-only |
| AWCACHE | The cache type.                                                   | read-only |
| AWPROT  | The protection type.                                              | read-only |
| WID     | The write ID tag.                                                 | read-only |
| WDATA   | The write data.                                                   | read-only |
| WSTRB   | The write strobes.                                                | read-only |
| WLAST   | The last transfer in a write burst.                               | read-only |
| WVALID  | Indicates whether the write data and strobes are available.       | read-only |
| WREADY  | Indicates whether the slave is ready to accept the write data.    | read-only |
| RID     | The read ID tag.                                                  | read-only |
| RDATA   | The read data.                                                    | read-only |

Table 1-4 AXI Slave Port Signal Registers

| Name   | Description                                                                                | Туре      |
|--------|--------------------------------------------------------------------------------------------|-----------|
| RLAST  | The last transfer in a read burst.                                                         | read-only |
| RVALID | Indicates whether the read data is available.                                              | read-only |
| RREADY | Indicates whether the master is ready to accept the read data<br>and response information. | read-only |
| RRESP  | The read response.                                                                         | read-only |
| BID    | The response ID.                                                                           | read-only |
| BRESP  | The write response.                                                                        | read-only |
| BVALID | Indicates whether the write response is available.                                         | read-only |
| BREADY | Indicates whether the master is ready to accept the response information.                  | read-only |

### Table 1-4 AXI Slave Port Signal Registers (continued)

Table 1-5 shows the AHB slave port signals. See the *ARM AMBA AHB Protocol Specification* for more information about these signals.

### Table 1-5 AHB Slave Port Signal Registers

| Name      | Description                                                                                                    | Туре      |
|-----------|----------------------------------------------------------------------------------------------------|-----------|
| HADDR     | The 32-bit system address bus.                                                                                                    | read-only |
| HBURST    | Indicates if the transfer forms part of a burst. Four, eight, and sixteen beat bursts are supported.                                                                                        | read-only |
| HMASTLOCK | Indicates that the current master is performing a locked sequence of transfers.                                                                                                    | read-only |
| HPROT     | The protection control signals provide additional information<br>about a bus access, and are primarily intended for use by any<br>module that wishes to implement some level of protection. | read-only |
| HRDATA    | The read data bus is used to transfer data from bus slaves to the bus master during read operations.                                                                                        | read-only |
| HREADY    | When HIGH, the HREADY signal indicates that a transfer has finished on the bus. This signal may be driven LOW to extend a transfer.                                                         | read-only |
| HRESP     | The transfer response provides additional information on the status of a transfer. Four responses are provided, OKAY, ERROR, RETRY, and SPLIT.                                              | read-only |
| HSIZE     | Indicates the size of the transfer, which is typically byte (8-bit), halfword (16-bit), or word (32-bit).                                                                                   | read-only |
| HTRANS    | Indicates the type of the current transfer, which can be NONSE-<br>QUENTIAL, SEQUENTIAL, IDLE, or BUSY.                                                                                     | read-only |
| HWDATA    | The write data bus is used to transfer data from the master to the bus slaves during write operations.                                                                                      | read-only |
| HWRITE    | When HIGH, this signal indicates a write transfer. When LOW, it indicates a read transfer.                                                                                                  | read-only |

# 1.5.1.2 Master Port Quality of Service Registers

The Master Port Quality of Service (QoS) group contains registers that dynamically configure the quality of service parameters. There is one register tab for each master interface (MI) port that is part of your component. The MI port must be configured with QoS functionality (prog\_qos==true), otherwise these registers are read-only with values of 0.

See the ARM PrimeCell High-Performance Matrix (PL301) Technical Summary for detailed descriptions of these registers.

| Name                                            | Description                                                                                                    | Туре       |
|-------------------------------------------------|----------------------------------------------------------------------------------------------------|------------|
| qos_tidemark                                    | The number of outstanding transactions at a particular MI<br>port before the QoS scheme becomes active and accepts<br>transactions from the SI ports. If a value of 0 is written to this<br>register, then the QoS scheme is turned off for this MI.                                                                      | read-write |
| qos_idmatch                                     | A 1 in any bit of the QoS access control register indicates that<br>the SI corresponding to the bit position is permitted to use the<br>reserved slots of the connected combined acceptance capabil-<br>ity of the slaves.                                                                                                | read-write |
| priority_for_AR_<br>< <i>SI_port&gt;</i>        | Used to set the priority value (0-255) of the AR channel for<br>each SI that is connected to the MI. This register applies only<br>if the MI channel was configured with the Least Recently<br>Granted (LRG) arbitration scheme. If LRG was not selected<br>for this MI, then this register is a read-only value of zero. | read-write |
| <pre>priority_for_AW_ <si_port></si_port></pre> | Used to set the priority value (0-255) of the AW channel for<br>each SI that is connected to the MI. This register applies only<br>if the MI channel was configured with the Least Recently<br>Granted (LRG) arbitration scheme. If LRG was not selected<br>for this MI, then this register is a read-only value of zero. | read-write |

### Table 1-6 Master Port QoS Access Control Registers

### 1.5.1.3 Master Port Signals Registers

The Master Port Signals group contains a list of master port signals and their current values. There is one register tab for each master port that is part of your component. Master signals for AXI, AHB, and APB are listed in separate tables below.

Table 1-7 shows the AXI master port signals. See the *ARM AMBA AXI Protocol Specification* for more information about these signals.

| Name    | Description                                                      | Туре      |
|---------|------------------------------------------------------------------|-----------|
| ARID    | The read address ID.                                             | read-only |
| ARADDR  | The read address.                                                | read-only |
| ARVALID | Indicates whether the read address is available.                 | read-only |
| ARREADY | Indicates whether the slave is ready to accept the read address. | read-only |
| ARLEN   | The burst length.                                                | read-only |
| ARSIZE  | The burst size.                                                  | read-only |

| Name    | Description                                                                             | Туре      |
|---------|-----------------------------------------------------------------------------------------|-----------|
| ARBURST | The burst type.                                                                         | read-only |
| ARLOCK  | The lock type.                                                                          | read-only |
| ARCACHE | The cache type.                                                                         | read-only |
| ARPROT  | The protection type.                                                                    | read-only |
| AWID    | The write address ID.                                                                   | read-only |
| AWADDR  | The write address.                                                                      | read-only |
| AWVALID | Indicates whether the write address is available.                                       | read-only |
| AWREADY | Indicates whether the slave is ready to accept the write address.                       | read-only |
| AWLEN   | The burst length.                                                                       | read-only |
| AWSIZE  | The burst size.                                                                         | read-only |
| AWBURST | The burst type.                                                                         | read-only |
| AWLOCK  | The lock type.                                                                          | read-only |
| AWCACHE | The cache type.                                                                         | read-only |
| AWPROT  | The protection type.                                                                    | read-only |
| WID     | The write ID tag.                                                                       | read-only |
| WDATA   | The write data.                                                                         | read-only |
| WSTRB   | The write strobes.                                                                      | read-only |
| WLAST   | The last transfer in a write burst.                                                     | read-only |
| WVALID  | Indicates whether the write data and strobes are available.                             | read-only |
| WREADY  | Indicates whether the slave is ready to accept the write data.                          | read-only |
| RID     | The read ID tag.                                                                        | read-only |
| RDATA   | The read data.                                                                          | read-only |
| RLAST   | The last transfer in a read burst.                                                      | read-only |
| RVALID  | Indicates whether the read data is available.                                           | read-only |
| RREADY  | Indicates whether the master is ready to accept the read data and response information. | read-only |
| RRESP   | The read response.                                                                      | read-only |
| BID     | The response ID.                                                                        | read-only |
| BRESP   | The write response.                                                                     | read-only |
| BVALID  | Indicates whether the write response is available.                                      | read-only |
| BREADY  | Indicates whether the master is ready to accept the response information.               | read-only |

# Table 1-7 AXI Master Port Signal Registers (continued)

Table 1-8 shows the AHB master port signals. See the *ARM AMBA AHB Protocol Specification* for more information about these signals.

| Name      | Description                                                                                                    | Туре      |
|-----------|----------------------------------------------------------------------------------------------------|-----------|
| HADDR     | The 32-bit system address bus.                                                                                                    | read-only |
| HBURST    | Indicates if the transfer forms part of a burst. Four, eight, and sixteen beat bursts are supported.                                                                                        | read-only |
| HMASTLOCK | Indicates that the current master is performing a locked sequence of transfers.                                                                                                    | read-only |
| HPROT     | The protection control signals provide additional information<br>about a bus access, and are primarily intended for use by any<br>module that wishes to implement some level of protection. | read-only |
| HRDATA    | The read data bus is used to transfer data from bus slaves to the bus master during read operations.                                                                                        | read-only |
| HREADY    | When HIGH, the HREADY signal indicates that a transfer has finished on the bus. This signal may be driven LOW to extend a transfer.                                                         | read-only |
| HREADYOUT | When HIGH, the HREADYOUT signal indicates that a transfer<br>has finished on the bus. This signal may be driven LOW to<br>extend a transfer.                                                | read-only |
| HRESP     | The transfer response provides additional information on the status of a transfer. Four responses are provided, OKAY, ERROR, RETRY, and SPLIT.                                              | read-only |
| HSEL      | Each AHB slave has its own slave select signal and this signal indicates that the current transfer is intended for the selected slave.                                                      | read-only |
| HSIZE     | Indicates the size of the transfer, which is typically byte (8-bit), halfword (16-bit), or word (32-bit).                                                                                   | read-only |
| HTRANS    | Indicates the type of the current transfer, which can be NONSE-<br>QUENTIAL, SEQUENTIAL, IDLE, or BUSY.                                                                                     | read-only |
| HWDATA    | The write data bus is used to transfer data from the master to the bus slaves during write operations.                                                                                      | read-only |
| HWRITE    | When HIGH, this signal indicates a write transfer. When LOW, it indicates a read transfer.                                                                                                  | read-only |

Table 1-8 AHB Master Port Signal Registers

Table 1-9 shows the APB master port signals. See the *ARM AMBA 3 APB Protocol Specification* for more information about these signals.

| Table 1-9 | APB | Master | Port | Signal | Registers |
|-----------|-----|--------|------|--------|-----------|
|-----------|-----|--------|------|--------|-----------|

| Name    | Description                                                                                                    | Туре      |
|---------|----------------------------------------------------------------------------------------------------|-----------|
| PRDATA  | The selected slave drives the Read Data bus during read cycles when PWRITE is LOW. This bus can be up to 32-bits wide.                                                                                                | read-only |
| PADDR   | The APB address bus. It can be up to 32 bits wide and is driven by the peripheral bus bridge unit.                                                                                                    | read-only |
| PWDATA  | The Write data bus is driven by the peripheral bus bridge unit<br>during write cycles when PWRITE is HIGH. This bus can be<br>up to 32 bits wide.                                                                     | read-only |
| PWRITE  | The Direction signal indicates an APB write access when HIGH and an APB read access when LOW.                                                                                                    | read-only |
| PSEL    | The APB bridge unit generates the Select signal to each<br>peripheral bus slave. It indicates that the slave device is<br>selected and that a data transfer is required. There is a Select<br>signal for each slave.  | read-only |
| PENABLE | The Enable signal indicates the second and subsequent cycles of an APB transfer.                                                                                                    | read-only |
| PREADY  | The slave uses the Ready signal to extend an APB transfer.                                                                                                    | read-only |
| PSLVERR | The PSLVERR signal indicates a transfer failure. APB peripherals are not required to support the PSLVERR pin. Where a peripheral does not include this pin, then the appropriate input to the APB Bridge is tied LOW. | read-only |

# 1.5.1.4 APB\_in Signal Registers

Table 1-10 shows the APB\_in signals. See the *ARM AMBA 3 APB Protocol Specification* for more information about these signals.

| Name    | Description                                                                                                    | Туре      |
|---------|----------------------------------------------------------------------------------------------------|-----------|
| PRDATA  | The selected slave drives the Read Data bus during read cycles when PWRITE is LOW. This bus can be up to 32-bits wide.                                                                                                    | read-only |
| PADDR   | The APB address bus. It can be up to 32 bits wide and is driven by the peripheral bus bridge unit.                                                                                                    | read-only |
| PWDATA  | The Write data bus is driven by the peripheral bus bridge unit<br>during write cycles when PWRITE is HIGH. This bus can be<br>up to 32 bits wide.                                                                                | read-only |
| PWRITE  | The Direction signal indicates an APB write access when HIGH and an APB read access when LOW.                                                                                                    | read-only |
| PSEL    | The APB bridge unit generates the Select signal to each<br>peripheral bus slave. It indicates that the slave device is<br>selected and that a data transfer is required. There is a Select<br>signal for each slave.             | read-only |
| PENABLE | The Enable signal indicates the second and subsequent cycles of an APB transfer.                                                                                                    | read-only |
| PREADY  | The slave uses the Ready signal to extend an APB transfer.                                                                                                    | read-only |
| PSLVERR | The PSLVERR signal indicates a transfer failure. APB<br>peripherals are not required to support the PSLVERR pin.<br>Where a peripheral does not include this pin, then the appro-<br>priate input to the APB Bridge is tied LOW. | read-only |

### Table 1-10 APB\_in Signal Registers

# 1.6 Available Profiling Data

The PL301 Cycle Model component has no profiling capabilities.